# KORISNIČKO UPUTSTVO

Mobilna aplikacija – Pravna lica

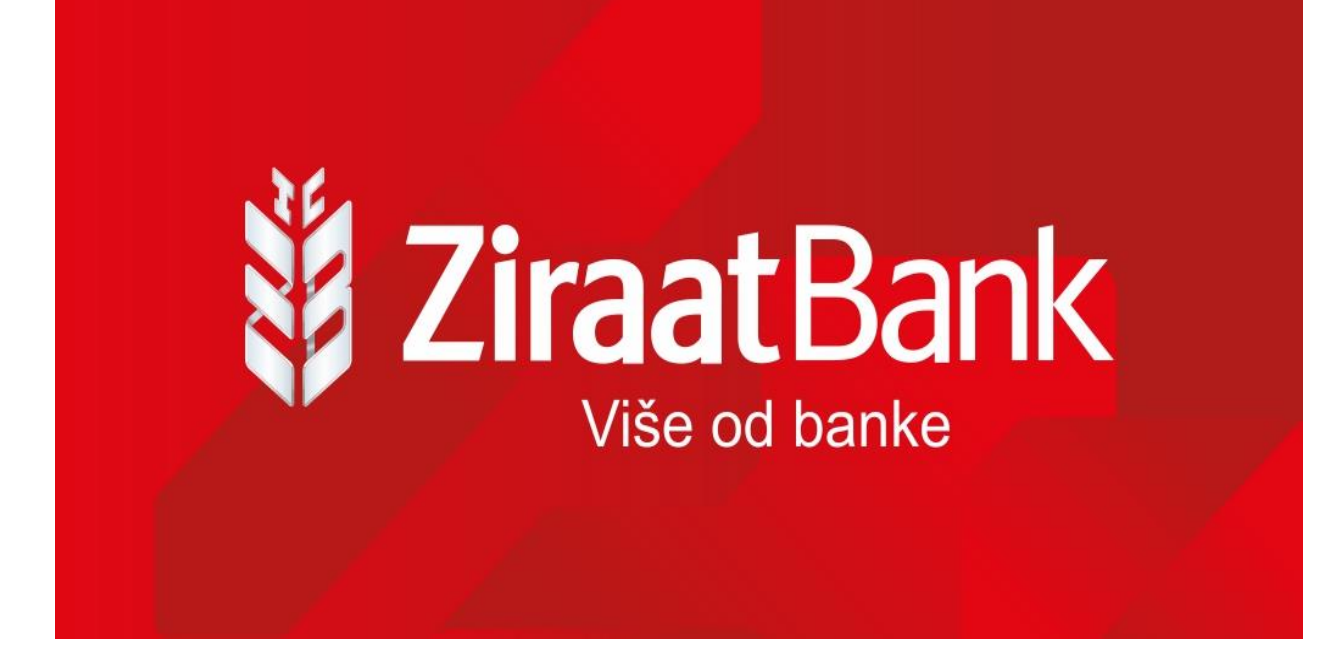

# INSTALACIJA APLIKACIJE

Kako biste instalirali i koristili aplikaciju mobilnog bankarstva potreban Vam je pristup Internetu s Vašeg mobilnog telefona. Ukoliko do sada niste koristili Internet na svom mobilnom telefonu kontaktirajte mobilnog operatera ili se spojite na sigurnu Wifi mrežu.

Instalaciju aplikacije vršite preuzimanjem sa online platformi za aplikacije <u>Google Play/Apple</u> <u>Store/Huawei AppGallery.</u>

### AKTIVACIJA

Nakon što ste ugovorili uslugu mobilnog bankarstva u kratkom roku ćete putem SMS poruke zaprimiti aktivacijski ključ u obliku osam karaktera, dok ćete identifikacijski ključ zaprimiti putem emaila koji također sadrži osam karaktera. Aktivacijski i identifikacijski ključ potrebno je unijeti samo kod prvog pokretanja aplikacije.

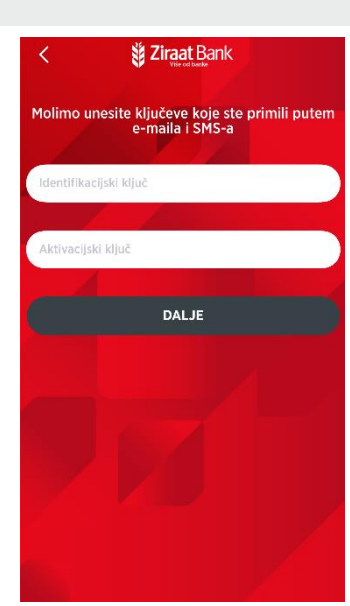

### ODABIR PIN-A

Uspješnom aktivacijom otvorit će Vam se ekran za odabir korisničkog PIN-a. Korisnički PIN jest broj od 4-10 znakova poznat samo Vama te ga je potrebno upamtiti. Pri svakom sljedećem pokretanju aplikacije nakon odabira PIN-a, aplikacija će od Vas tražiti samo unos korisničkog PIN-a. Nakon što ste odabrali PIN možete početi koristiti usluge mobilnog bankarstva.

# PONIŠTAVANJE KORISNIČKOG PIN-A

Ukoliko ste iz nekog razloga zaboravili svoj PIN ili ste blokirali uslugu unošenjem pogrešnog PIN-a-potrebno je da se obratite Banci za reset PIN-a ili za dostavljanje novog aktivacijskog i identifikacijskog ključa.

## PRIJAVA

Prijava se sastoji od unosa korisničkog PIN-a kojeg ste odabrali u postupku aktivacije aplikacije.

Ukoliko ste zaboravili korisnički PIN potrebno je obavijestiti Banku kako bi Banka napravila poništenje trenutnog PIN-a. Više o tome možete pročitati pod Poništavanje korisničkog PIN-a.

Ukoliko tri puta unesete pogrešan PIN bit će Vam blokirana usluga mobilnog bankarstva. U ovom slučaju potrebno je obavijestiti Banku kako bi Vam napravila Poništavanje korisničkog PIN-a.

Nakon što ste unijeli ispravan PIN možete početi koristiti usluge mobilnog bankarstva.

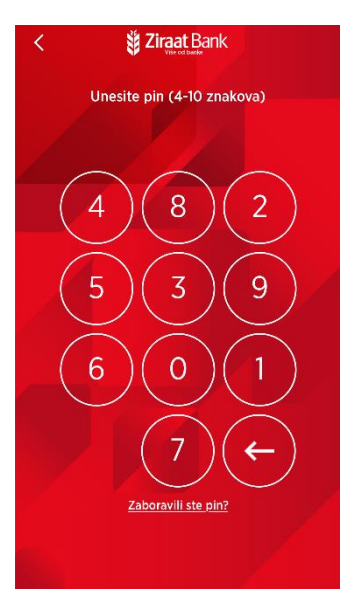

Nakon što ste unijeli ispravan PIN, a ovlašteni ste za rad na nekom pravnom licu, omogućen je odabir izbora korisnika, te u ovom slučaju, odabirete rad sa računima pravnog lica. Prava rada sa računima pravnih lica se dodjeljuje/administrira u skladu sa podnesenim Zahtjevom za korištenje usluge.

# POMOĆNI ALATI

Na početnom (log-in) ekranu ulaza u aplikaciju (prije prijave), možete vidjeti informaciju o trenutnoj verziji koju koristite, te opcionalno možete koristiti neke pomoćne alate, o kojima slijede opisi u narednom tekstu

## KURSNA LISTA

U kursnoj listi mogu se vidjeti vrijednosti kupovnog i prodajnog kursa prema domaćoj valuti.

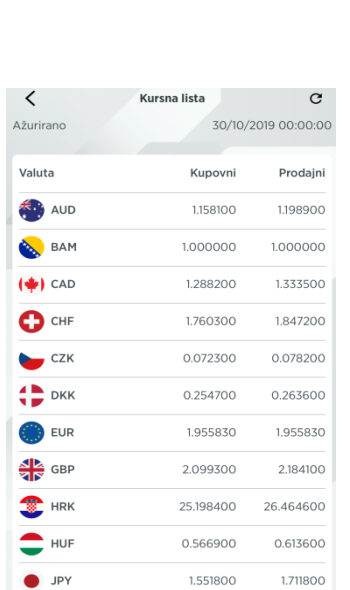

4

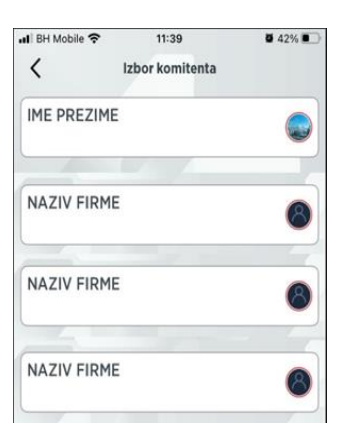

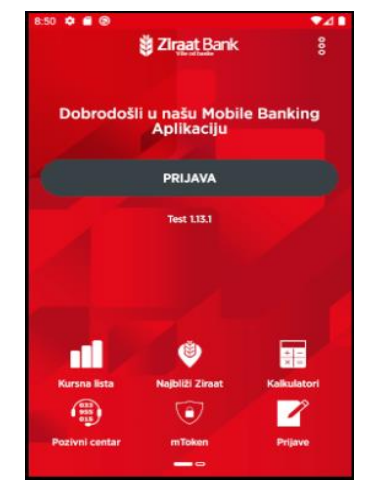

# NAJBLIŽI ZIRAAT

Koristeći ovu opciju korisnici mogu na brz i jednostavan način pronaći željenu poslovnicu ili bankomat. Pokretanjem opcije otvara se karta s prikazom Vaše lokacije i bankomata koji su

označeni ikonom Poslovnice su označene ikonom . Ukoliko se unutar poslovnice nalazi i bankomat, takav će objekt biti označen ikonom poslovnice. Tabovima na vrhu ekrana odabire se prikaz poslovnica, bankomata ili oboje. Tab crvene boje označava trenutni odabir.

Pritiskom na ikonu **E** pojavljuje se popis bankomata/poslovnica (ovisno o trenutnom odabiru).

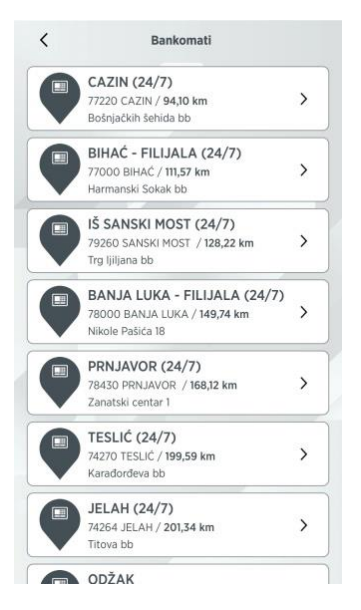

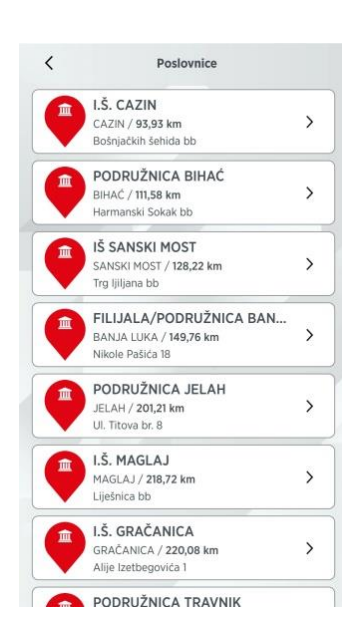

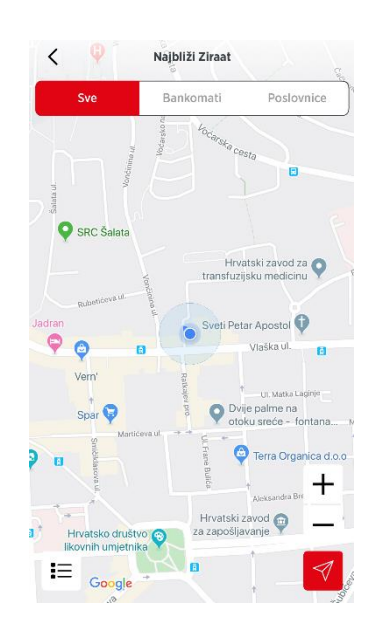

Klikom na pojedinu poslovnicu/bankomat otvara se prozor s informacijama o poslovnici/bankomatu. Za bankomat je dostupna samo informacija o adresi, dok je za poslovnice dostupna adresa, kontakt telefon, kontakt e-mail, navigacija i radno vrijeme.

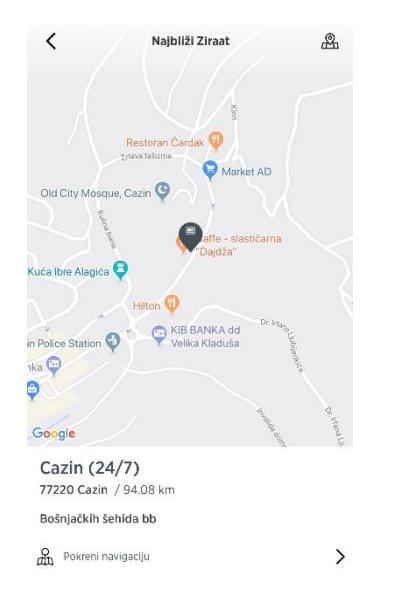

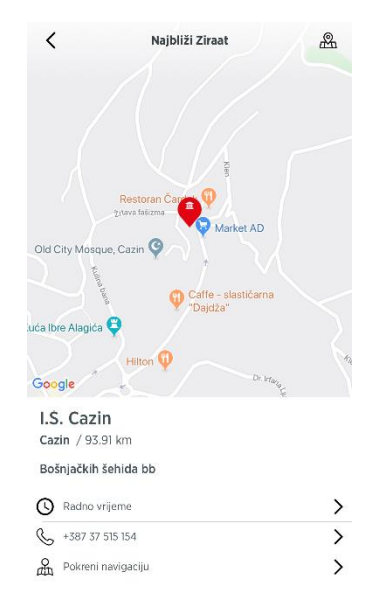

Klikom na *radno vrijeme* prikazuje se radno vrijeme odabrane poslovnice. Klikom na *telefonski broj* izvršava se telefonski poziv. Klikom na *e-mail* izvršava se slanje e-maila. Klikom na *pokreni navigaciju* pokreće se navigacija do lokacije.

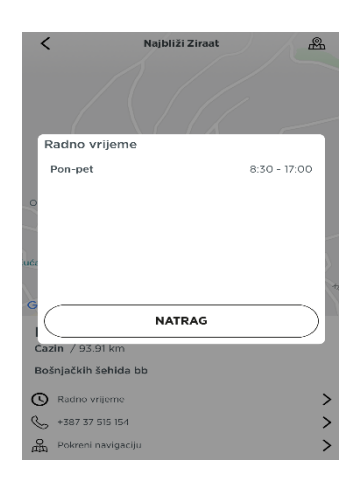

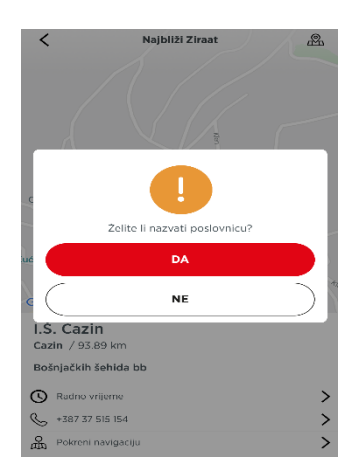

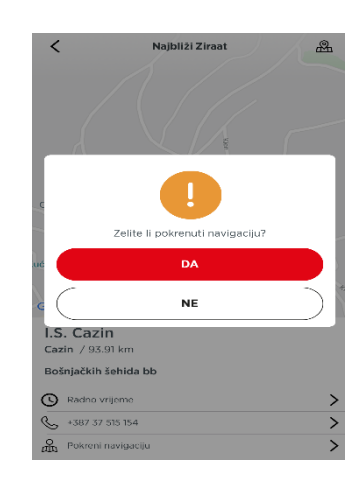

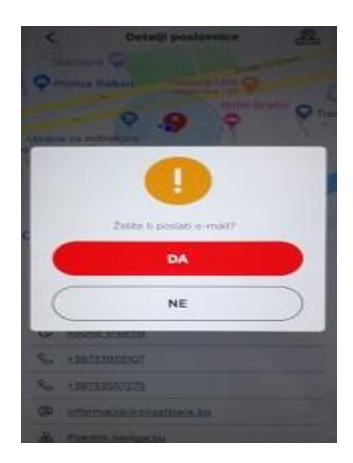

# KALKULATORI

Na formi su prikazane 3 opcije kalkulatora: kreditni kalkulator, kalkulator štednje i kupoprodajni kalkulator.

### Kreditni kalkulator

Opcija kalkulator kredita služi za izračun rate na osnovu iznosa, kamate i perioda dospijeća koristeći složeni kamatni račun. Opcija je informativnog karaktera.

Sva polja su obavezna za unos. Klikom na *Izračunaj*, pojavit će se iznos rate koju ćete platiti prema danim uslovima.

### Kalkulator štednje

Opcija kalkulator štednje služi za izračun iznosa na kraju oročenja. Opcija je informativnog karaktera.

Sva polja su obavezna za unos. Klikom na *Izračunaj*, pojavit će se iznos koji ćete dobiti na kraju oročenja prema danim uvjetima.

# Kreditni kalkulatori Kalkulator > Kalkulator štednje Kupoprodajni kalkulator

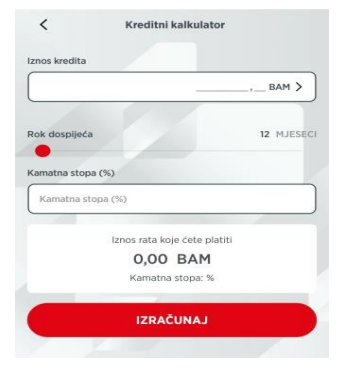

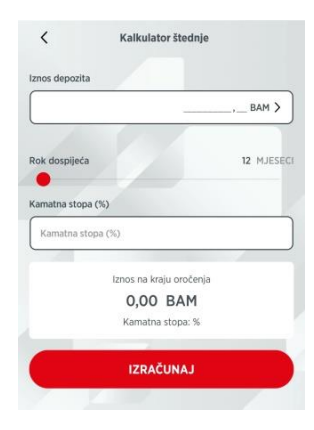

### Kupoprodajni kalkulator

Opcija kupoprodajni kalkulator služi za konverziju između valuta. Opcija je informativnog karaktera.

Nakon što odaberete jednu od ponuđenih valuta, te klikom na *lzračunaj*, pojavit će se iznosi u traženoj valuti, prema kupovnom i prodajnom kursu.

### POZIVNI CENTAR

Korisnik ima mogućnost telefonski kontaktirati Banku (Komunikacijski Centar).

# O APLIKACIJI

U opciji su prikazani opći podaci o aplikaciji koju upravo koristite.

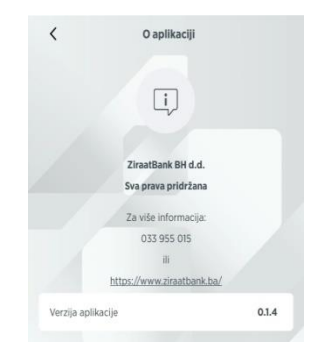

|           | 20,00 |
|-----------|-------|
| & BAM     | >     |
| J valutu  |       |
| 🔶 CAD     | >     |
| IZRAČUNAJ |       |

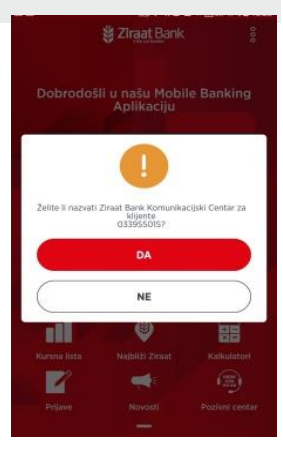

# DIJELI

Link do aplikacije možete podijeliti s Vašim kontaktima, putem različitih kanala, koja su dostupna Vašem mobilnom uređaju.

# **ODABIR JEZIKA**

Opcija promjena jezika mijenja jezik aplikacije bez obzira na jezik Vašeg mobilnog uređaja. Pritiskom na odgovarajući red mijenja se jezik aplikacije. Podržani jezici su engleski i bosanski.

### MOBILNA APLIKACIJA

Nakon što ste se prijavili na aplikaciju, prikazat će se ukupno raspoloživo stanje u domicilnoj valuti po transakcijskom i štednim računima. Stanje se može prikazati i u drugim valutama (EUR i USD), ovisno koju odaberete. Posebnim bojama su označena stanja po tekućem, odnosno štednim računima. Prikazana stanja su zbir stanja po svim računima u odabranoj valuti. Ukoliko kliknemo na određenu valutu, prikazat će se raspoloživi saldo po svim računima za odabranu valutu.

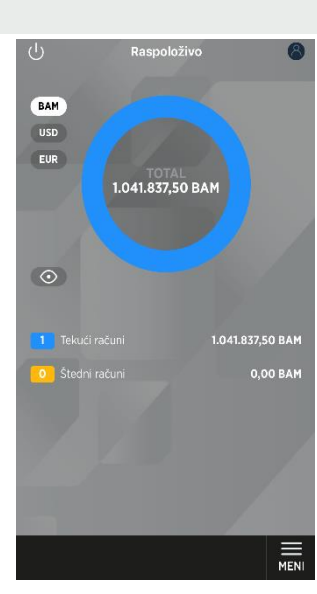

U lijevom gornjem uglu je ikona U pomoću koje možete izaći iz aplikacije. Aplikacija će tražiti potvrdu za izlazak, te korisnik može potvrditi ili odustati.

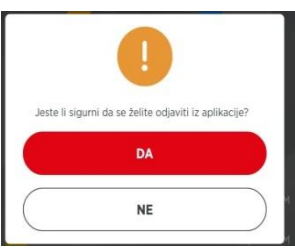

U donjem desnom uglu nalazi se ikona 📰 za ulaz u Meni (glavne funkcije aplikacije).

U gornjem desnom uglu nalazi se ikona 🙆 koja predstavlja Profil i postavke, što je opisano u narednom tekstu.

Meni se sastoji od opcija: Računi, Transferi, Kartice, Konverzija valuta i Krediti u korištenju. Svaka opcija je opisana dalje u korisničkom uputstvu.

| 8 |
|---|
| > |
| > |
| > |
| > |
|   |
|   |

# **PROFIL I POSTAVKE**

U ovoj opciji su prikazani podaci o profilu korisnika: adresa, mjesto, država, telefon i e-mail adresa.

Opcija promjena PIN-a omogućuje promjenu Vašeg PIN-a koji ste definisali prilikom aktivacije usluge.

Opcija promjene jezika je već prije opisana (bosanski ili engleski).

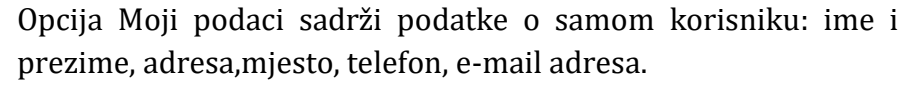

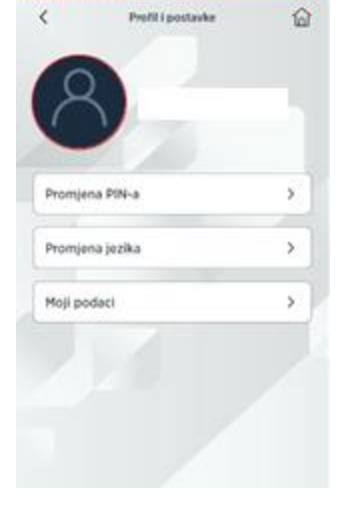

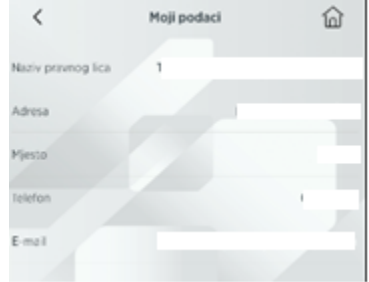

### Promjena PIN-a

Za promjenu PIN-a trebate upisati tačan postojeći PIN. U slučaju krivog unosa postojećeg PIN-a (nakon 3 pokušaja) možete blokirati uslugu mobilnog bankarstva.

Unosom ispravnog postojećeg PIN-a, te unosom novog PIN-a i potvrde istog, radi se promjena PIN-a. O statusu izvršenja promjene prikazuje se odgovarajuća poruka. Ukoliko je PIN uspješno promijenjen Vaš novi PIN unosite prilikom sljedeće prijave.

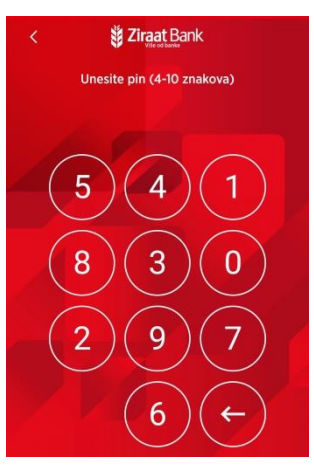

# RAČUNI

U ovoj je opciji moguće pogledati Vaše korisničke računa. Računi su podijeljeni u grupe: Transakcijski, Devizni i Ostali računi. U ovoj opciji možete se vratiti nazad na prethodni pregledm klikom

na ikonu <, možete ići na profil i postavke klikom na ikonu 🔊 ili možete zatvoriti opciju klikom na ikonu zatvosi.

| <  | Računi               | 8 |
|----|----------------------|---|
| යි | Transakcijski računi | > |
| යා | Devizni računi       | > |
| c  | Ostali računi        | > |
|    |                      |   |
|    |                      |   |

## .

65645 - prodaja strane valute -1.96 BAM

-18185063939 - prodaja strane valute -1,96 BAM sko WEB-a

EB -18185063925 - prodaja strane valute -1,96 BAM preko WEB-a

### 14

# <u>Transakcijski računi</u>

U opciji se nalazi pregled računa, s podacima o stanju računa i raspoloživom saldu. S pregleda se možete vratiti nazad na pregled Računi, <br/> klikom na ikonu

Klikom na ikonu û izlazi se iz opcije Meni.

Uz svaki prikazani račun, s desne strane nalazi se ikona > kojom ulazimo u detalje o računu.

U opciji se nalazi ikona  $\leq$  za povratak na prethodnu masku,  $\widehat{\Box}$  za izlazak iz Meni opcije,  $\leq$  dijeljenje podataka (preko raspoloživih alata na Vašem mobilnom uređaju), ikona  $\stackrel{\otimes}{_{\sim}}$  za ulazak u kontekstni meni, te mogućnost odabira pregleda za Promet računa.

Klikom na *Promet računa*, otvara se maska na kojoj su prikazani podaci o prometima računa (datum, opis, iznos i raspoloživi saldo). Ukoliko kliknete na pojedinu stavku, prikazat će se dodatni detalji o izvršenoj transakciji (na teret/u korist, nalogodavac/primaoc).

| <               | Transakcijski računi                    | 窗 |
|-----------------|-----------------------------------------|---|
| TRANS/<br>PREDU | AKCIJSKI RAČUNI-PRIVATNA<br>ZEĆA - 2028 |   |
| Stanje: 13      | .904,13 BAM                             |   |
| Description     | vi iznos: 17.904.13 BAM                 |   |

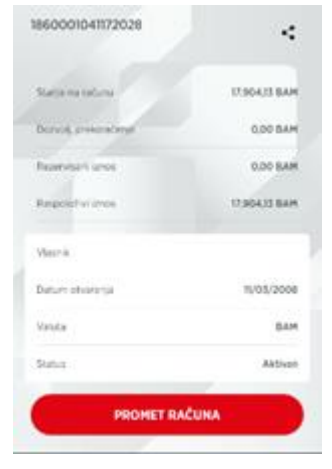

05 EB -18185550663 - prodaja strane valute -1,96 BAM preko WEB-a

> EB -18185069048 - prodaja strane valute preko WEB-a

03 EB -18185085554 - prodaja strane preko WEB-a 17.904.13 BAM

17.906,09 BAM

17.908,05 BAM

17.910,01 BAM

17.911.97 BAM

17.913,93 BAM

-1.96 BAM

-1.96 BAM

FEB 2021

FEB 2021

03 FEB 2021

03 FEB 2021

03 FEB 2021

03

U gornjem desnom uglu nalazi se ikona 🖾 za filtriranje perioda, odnosno vremenski interval. Ovdje možete postaviti datum od i/ili datum do kada želite vidjeti izvršene transakcije po navedenom računu.

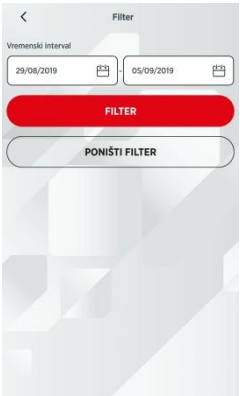

Na prethodno spomenutom kontekstnom meni-u, možete izvršiti transfer između vlastitih računa i transfer unutar zemlje, a što je opisano u poglavlju Transferi.

| ۳ <sub>D</sub> | Transfer između vlastitih računa |
|----------------|----------------------------------|
| R,             | Transfer unutar zemlje           |
|                | Devizni transfer                 |
| $\times$       | Zatvori                          |

### Devizni računi

U opciji se prikazuje lista deviznih računa, sa podacima o nazivu računa, iznosu (saldu), te o datumu otvaranja računa. Uz svaki prikazani račun, s desne strane nalazi se ikona >kojom ulazimo u detalje o računu.

Podatke možete dijeliti (na prije spomenute načine) , a klikom na *Promet računa*, možete vidjeti transakcije po tom računu u određenom periodu.

Kao i kod transakcijskih računa, na prometu se vidi datum, iznos transakcije i raspoloživi iznos, klikom na pojedinu stavku, također se vide i dodatni detalji transakcije. Možete koristiti filter za postavljanje vremenskog intervala (perioda).

### <u>Ostali računi</u>

U opciji se prikazuje lista ostalih računa, sa podacima o nazivu računa, iznosu (saldu), te o datumu otvaranja računa. Uz svaki prikazani račun, s desne strane nalazi se ikona >kojom ulazimo u detalje o računu.

Podatke možete dijeliti (na prije spomenute načine) , a klikom na *Promet računa*, možete vidjeti transakcije po tom računu u određenom periodu.

Kao i kod transakcijskih i deviznih računa, na prometu se vidi datum, iznos transakcije i raspoloživi iznos, klikom na pojedinu stavku, također se vide i dodatni detalji transakcije. Možete koristiti filter za postavljanje vremenskog intervala (perioda).

### TRANSFERI

Otvaranjem opcije Transfer možete odabrati izvršenje transfera između vlastitih računa, transfera unutar zemlje, deviznih transfera, vršiti pregled naloga transakcijskih i deviznih računa, pregledati šablone (ili izraditi novi), pregledati registrirane primaoce (ili unijeti nove), te pregledati pripremljene naloge za potpisivanje ili brisanje.

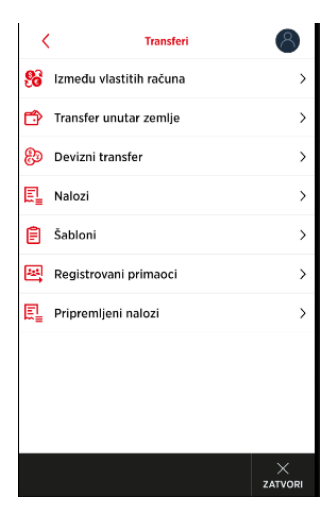

### Transfer između vlastitih računa

Transfer između vlastitih računa je nalog koji služi isključivo za prijenos sredstava između Vaših računa u domaćoj valuti. Potrebno je odabrati račun s kojeg vršite transfer, račun na koji vršite transfer, iznos transfera i opis transfera. Unos se može potvrditi klikom na *Unesi* ili možete odustati od unosa klikom na *Odustani*. U gornjem djelu ekrana nalazi se već spomenuta ikona za izlazak iz opcije Transfer između vlastitih računa i ikona za izlazak iz opcije Meni.

Unijeti nalog je pripremljen za potpisivanje.

### Transfer unutar zemlje

Transfer unutar zemlje je opcija koja služi za prijenos sredstava među računima u domaćoj valuti. Potrebno je popuniti nalogodavca (transakcijski račun), primaoca, javni prihod (ukoliko to želimo), iznos, opis, datum, te označiti da li je u pitanju *Hitan nalog*.

Prilikom odabira primaoca, otvorit će se maska registrovanih primaoca, što je objašnjeno u daljnjem tekstu.

| C Transfer između vlastitih računa                                                                             | 窗          |
|----------------------------------------------------------------------------------------------------|------------|
| Račun s kojeg vršite transfer                                                                                  |            |
| TRANSAKCIJSKI RAČUNI-PRIVATNA<br>PREDUZEĆA - 2028<br>Stanje: 17.904,13 BAM<br>Ruspoloživi iznos: 17.904,13 BAM | >          |
| Račun na koji vršite transfer                                                                                  |            |
| Odaberi račun                                                                                                  | > )        |
| Iznos transfera                                                                                                |            |
|                                                                                                    | _ BAM )    |
| Opis transfera                                                                                                 |            |
| Unesite opis transfera                                                                                         |            |
| UNESI                                                                                                    |            |
| ODUSTANI                                                                                                    | $\bigcirc$ |
|                                                                                                    |            |

| <                               | Transfer unutar        | zemlje   | 命                  |
|---------------------------------|------------------------|----------|--------------------|
| Nalogodavac                     |                        |          |                    |
| TRANSAKC                        | IJSKI RAČUN            |          |                    |
| Stanje 2,319.2<br>Raspoloživo 2 | 20 BAM<br>2,800.47 BAM |          | >                  |
| Primaoc                         | 17.                    |          |                    |
| Odaberi prima                   | ioca                   |          | >                  |
| Javni prihodi                   |                        |          | 1                  |
| Unesi podatke                   | o javnom prihodu       |          | >                  |
| Iznos                           |                        | 1        |                    |
|                                 |                        |          | _, BAM             |
| Opis                            | 117                    |          |                    |
| Unesite opis                    |                        |          |                    |
| Datum                           |                        |          |                    |
| 05/09/2019                      |                        |          | ( <del>***</del> ) |
|                                 |                        | Hitan na | alog 🌒             |
| 1                               |                        | Hitan n  | alog 🔊             |
|                                 | DALJE                  |          |                    |
| (                               | ODUSTAN                | NI       |                    |

Ukoliko je potrebno unijeti podatke o javnim prihodu (ukoliko se odabrani račun primaoca odnosi na javni prihod), klikom na polje *Javni prihodi*, otvara se maska, na kojoj je potrebno unijeti sljedeće podatke:

Porezni broj, odabrati vrstu uplate, vrstu prihoda, porezni period, opštinu, budžetsku organizaciju, i poziv na broj.U desnom gornjem kutu je ikona za brisanje trenutno unešenih podataka na masci.

Ukoliko želimo spremiti podatke, potrebno je kliknuti na Spremi.

Naravno, moguće je i odustati od unosa.

Pritiskom na *Potvrdi* nalog je pripremljen za potpisivanje.

U gornjem djelu ekrana nalazi se već spomenuta ikona za izlazak iz opcije Transfer unutar zemlje, i ikona za izlazak iz opcije Meni.

### Devizni transfer

Devizni transfer je opcija koja služi za prijenos sredstava u stranoj valuti.

U opciji je potrebno odabrati račun nalogodavca, primaoca, unijeti iznos, opis, odabrati opis, troškove plaća i datum.

Nakon unosa, potrebno je potvrditi nalog s klikom na *Dalje* ili odustati od unosa.

U slučaju da podaci u nalogu nisu ispravni prikazat će se odgovarajuća poruka s opisom greške (neispravna vrijednost unutar polja). Kriva polja se mogu ispraviti te se opet može pokrenuti provjera naloga pritiskom na *Dalje*.

Pritiskom na *Potvrdi* nalog se šalje na izvršenje te se prikazuje poruka o statusu izvršenja.U gornjem djelu ekrana nalazi se već spomenuta ikona za izlazak iz opcije Devizni transfer, i ikona za izlazak iz opcije Meni.

| <                 | Javni prihodi    | Ô        |
|-------------------|------------------|----------|
| Porezni broj      |                  |          |
| Unesite porezni   | broj             |          |
| Vrsta uplate      | 0.1              |          |
| -                 |                  | ~        |
| Vrsta prihoda     | 1-1-1            |          |
| Unesite vrstu pri | hoda             |          |
| Porezni period    |                  | 7        |
| 01/09/2019        | d=1 - 30/09/2019 | <b>#</b> |

| pština                 |           |
|------------------------|-----------|
| Unesite broj opštine   |           |
| udžetska org.          |           |
| Unesite budžetsku org. |           |
| oziv na broj           |           |
| Unesite poziv na broj  | )         |
| SPREMI                 |           |
| ODUSTANI               | $\supset$ |

| 11:46 🌣 🛛 👩 🚳    |                  | ♥⊿∎       |
|------------------|------------------|-----------|
| <                | Devizni transfer | 命         |
| Nalogodavac      |                  |           |
| Odaberi račun    |                  | >         |
| Primalac         |                  |           |
| Odaberi primaoca |                  | >         |
| Iznos            |                  |           |
|                  |                  | _,_ BAM   |
| Opis             |                  |           |
| Unesite opis     |                  |           |
| Troškove plaća   |                  |           |
| -                |                  | ~]        |
| Datum            |                  |           |
| 26/02/2021       |                  | <b>**</b> |
|                  | UNESI            |           |
|                  |                  |           |

### <u>Nalozi</u>

Opcija prikazuje listu naloga prema odabranom periodu, računu te statusu naloga. Nalog može biti u četiri statusa: nalog u najavi, nalog u obradi, izvršeni nalog i neizvršeni nalog.

Po defaultu je prikazan tab *U najavi*.

Dodatno, moguće je pregledati izvršene naloge, naloge u obradi i neizvršene naloge.

Potrebno je još napomenuti da je prikaz detalja naloga za nalog u obradi, nešto drugačiji, odnosno s manje podataka, a osim prikazanih mogućnosti, pojavljuje se i mogućnost za storniranje naloga. Naloge u tabu *U obradi* moguće je opozvati pregledom pojedinačnog naloga gdje

su nudi opcija Novi šablon i Opozovi nalog. Odabirom opcije Opozovi nalog nudi se

mogućnost opoziva naloga. Potvrdom opoziva naloga zahtjev za opoziv je poslan u Banku,

te je potrebno provjeriti Status naloga (uspješno opozvan nalog će biti u tabu *Neizvršeni* u statusu *Opozvan*).

Na vrhu maske je moguće odabrati period za prikaz naloga, kao i filter na kojem se definiše period.

Ukoliko kliknemo na pojedini nalog, pojavljuje se pregled s detaljima naloga, koji se malo razlikuje ovisno o statusu naloga.

| <                        | Pregled naloga               | 窗                         |
|--------------------------|------------------------------|---------------------------|
| Zadnjih                  | n 6 mjeseci                  | ~)7                       |
| Svi                      | izvršeni Unajavi Ne          | izvršeni Storniran        |
| 14<br>APR<br>2019        | Prijenos na vlastiti račun   | 7.352,86 BAM              |
| <b>24</b><br>MAJ<br>2019 | Uplata                       | 2.989,39 BAM<br>U obradi  |
| <b>08</b><br>JUN<br>2019 | Prijenos sredstava 16.4.2019 | 9.882,44 BAM<br>U obradi  |
| 11<br>JUN<br>2019        | Prijenos sredstava           | 6.881,02 BAM<br>Odbijen   |
| <b>13</b><br>JUN<br>2019 | Prijenos sredstava           | 944,85 BAM<br>Odbijen     |
| 25<br>APR<br>2019        | Prijenos sredstava           | 7.615,13 BAM<br>Storniran |

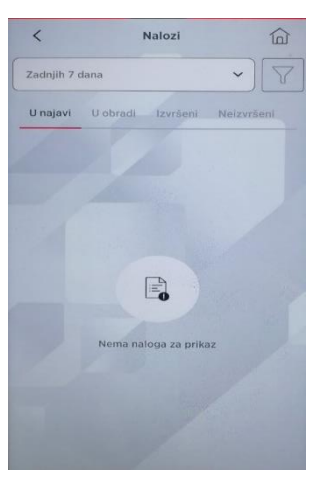

Ukoliko je nalog proknjižen, pojavit će se podaci koje možete vidjeti na sljedećim slikama:

| <                      | Detalji naloga          | â                   |                        |          |
|------------------------|-------------------------|---------------------|------------------------|----------|
| Iznos                  |                         | 7.352,86 BAM        |                        |          |
| Datum                  |                         | 14/04/2019          | Porezni period do      | 18/09/20 |
| U korist               | 141                     | 15 0110 1002 0175   | Vrsta prihoda          | 52364    |
| Naziv                  |                         | Ivan Ivić           |                        |          |
| Opis                   | Prijeno                 | s na vlastiti račun | Budžetska organizacija | 54875.   |
| Status                 |                         | Proknjižen          | Poziv na broj          | 00000000 |
| Nivo potpisa           |                         | 100                 | Opština                | 5        |
| Naknada                |                         | 0,00 BAM            |                        |          |
| Ključ transakcije      | ljuć transakcije 432894 |                     | NOVI ŠA                | BLON     |
| rsta plaćanja Transfer |                         | Transfer            |                        |          |
| Broj poreznog obvezni  | ika                     | 12345               | EMAIL POT              | TVRDA    |
| Vrsta uplate           |                         | Redovna uplata      |                        |          |
| Porezni period od      |                         | 18/09/2019          |                        |          |

Kao što se može vidjeti, moguće je poslati potvrdu o nalogu na email adresu ili unijeti novu šablonu.

# <u>Šabloni</u>

U navedenoj opciji prikazuju se šabloni. Postoje tabovi na kojima možete pogledati sve šablone, domaće ili devizne.

Na vrhu maske nalazi se mogućnost za kreiranje novog šablona. Klikom na *Novi šablon* otvorit će se nova maska za unos podataka.

| <                            | Šabloni                              | 1       |
|------------------------------|--------------------------------------|---------|
|                              | NOVI ŠABLON                          |         |
| Svi                          | Domaći                               | Devizni |
| Template D<br>1415 0110 1002 | omestic<br>2 0175                    | >       |
| Template F<br>ABCDBA2A - 1   | oreign<br>1415 0110 1002 0175        | >       |
| Template F<br>ABCDBA2A - 1   | <b>oreign</b><br>1415 0110 1002 0175 | >       |
| Template D<br>1415 0110 1002 | omestic<br>2 0175                    | >       |
| Template F<br>ABCDBA2A - 1   | oreign<br>1415 0110 1002 0175        | >       |
| Template D                   | omestic                              |         |

Za unos novog šablone je potrebno najprije odabrati *Devizni* ili *Domaći* ovisno o tome koji se šablon želi unijeti.

Nakon toga je potrebno popuniti tražena polja koja se malo razlikuju u zavisnosti od toga da li se kreira domaći ili devizni šablon. Klikom na *Dalje* otvara se maska s pregledom podataka za šablon koji smo unijeli, nakon čega ukoliko želimo spremiti šablon kliknemo na *Potvrdi*, u protivnom na *Odustani*.

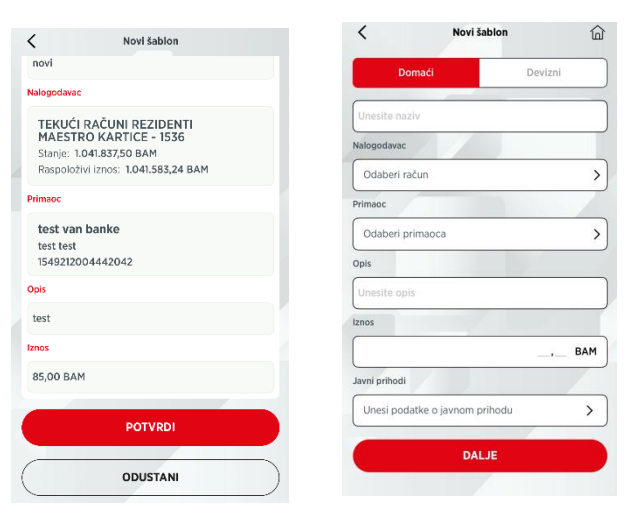

Ukoliko želite pogledati detalje šablona, tada je potrebno kliknuti na jedan od prikazanih šablona na listi. Otvara se pregled s detaljima: naziv, opis, iznos, broj računa, troškove plaća te tip transfera.

Ukoliko kliknete na *Napravi transfer*, prema tipu transfera će se otvoriti primjeren pregled, s popunjenim podacima iz šablona, te se na taj način ubrzava izrada transfera.

Šablon možete obrisati klikom na Obriši.

Ukoliko kliknete na *Uredi*, otvara se maska na kojoj možete izmijeniti postojeći šablon.

I u ovoj opciji, u gornjem djelu ekrana nalazi se već spomenuta ikona za izlazak iz opcije *Uredi šablonu*, i ikona za izlazak iz opcije Meni.

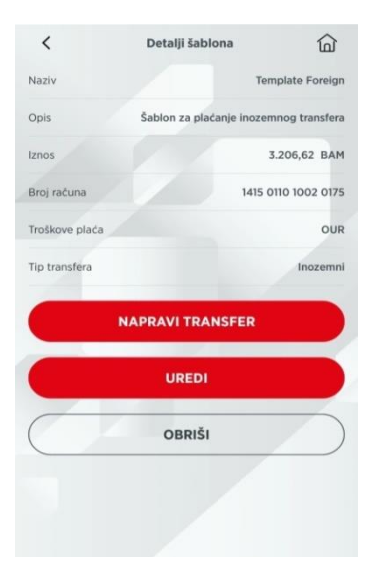

| <                  | Uredi šablonu       | 命            |
|--------------------|---------------------|--------------|
| Nalogodavac        |                     |              |
| TEKUĆI RAČU        | N 4                 |              |
| Stanio 2 710 20 P  | AM                  | >            |
| Raspoloživo 2,80   | 0.47 BAM            |              |
| Primaoc            | /                   |              |
| T-Com              |                     |              |
| DŽENETIĆKA ČIKI    | 1A 2, SARAJEVO      | >            |
| 1415 0110 1002 01  | 75                  |              |
| Opis               |                     |              |
| Šablon za plaćanje | inozemnog transfera |              |
| znos               |                     |              |
|                    |                     | 3.693,92 BAM |
| Troškove plaća     |                     |              |
| OUR                |                     | ~            |
| Datum              |                     |              |
| 19/09/2019         |                     | d=i          |
|                    |                     |              |
|                    | DALIE               |              |

### Registrovani primaoci

U opciji su prikazani postojeći primaoci na tabu *Svi*, odnosno možete po tabovima pogledati domaće ili inostrane primaoce.

Klikom na nekog primaoca na listi, otvorit će se maska s detaljima primaoca. Prikazani su podaci: naziv, adresa, broj računa i tip transfera. Klikom na *Napravi transfer*, ovisno o tipu transfera, otvorit će se pregled s popunjenim podacima o primaocu, čime se ubrzava unos transfera.

Klikom na *Uredi* otvara se pregled na kojem možete izmijeniti podatke o primaocu.

|                                                    | NOVI PRIMALAC                  |           |
|----------------------------------------------------|--------------------------------|-----------|
| Svi                                                | Domaći                         | Inostrani |
| <b>T-Com</b><br>DŽENETIČKA ČIH<br>1415 0110 1002 0 | KMA 2, SARAJEVO<br>1175        |           |
| Primaoc 1<br>KRATKA ULICA 1<br>ABCDBA2A - 141      | , SARAJEVO<br>5 0110 1002 0175 |           |
| <b>T-Com</b><br>DŽENETIĆKA ČIH<br>1415 0110 1002 0 | KMA 2, SARAJEVO<br>175         |           |
| Primaoc 1                                          | SARAJEVO                       |           |

Dodatno, trenutno odabranog primaoca možete i obrisati. Na početnoj masci pregleda primaoca, na vrhu se nalazi odabir *Novi primaoc*. Ovisno o tome da li ste odabrali domaćeg ili inostranog pojavljuju se polja na kojima je potrebno popuniti ili odabrati jednu od ponuđenih opcija: broj računa, naziv, adresa, swift/bic banke, naziv i adresu banke.

| < Novi pri              | imalac | <             | Detalji primaoca | 窗              |
|-------------------------|--------|---------------|------------------|----------------|
| Inostrani               | Domaći | Naziv         |                  | T-Com          |
| Broj računa             |        | Adresa        | Dženetička Čik   | ma 2, Sarajevo |
| Unesite broj računa     |        | Broj Računa   | 1415 (           | 0110 1002 0175 |
| Naziv                   |        | Tip transfera |                  | Domaći         |
| Unesite naziv           |        |               |                  |                |
| Adresa                  | 5      |               | APRAVI TRANSFER  |                |
| Unesite adresu          | ]      |               |                  |                |
| SWIFT/BIC banke         |        |               | UREDI            |                |
| Unesite SWIFT/BIC banke |        |               |                  |                |
| Naziv banke             |        |               | OBRISI           |                |
| Unesite naziv banke     |        |               |                  |                |
| Adresa banke            |        |               |                  |                |
| Unesite adresu banke    |        |               |                  |                |
| DAL                     | JE     |               |                  |                |
|                         |        |               |                  |                |

### Pripremljeni nalozi

U opciji su prikazani pripremljeni nalozi za potpisivanje. Klikom na nalog se vrši odabir naloga za potpisivanje i klikom na dugme Potpiši se vrši potpisivanje naloga. Navedenu privilegiju potpisivanje klijent podnosi kroz Pristupnicu za mobilno bankarstvo.

Prilikom odabira možete vršiti odabir jednog ili više naloga. Kad odaberete naloge, pojavit će se prozor sa listom odabranih naloga, za koje ćete potvrditi unos ili izvršiti brisanje istih.

## KARTICE

### **Business kreditne kartice**

U opciji su prikazane poslovne kartice komitenta (uvijek je u prikazu osnovna kartica), a po svakoj kartici se prikazuju podaci o nazivu kartice i raspoloživom iznosu.

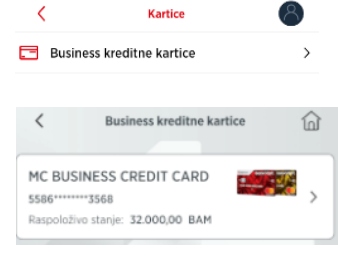

| < | Pripremljeni nalozi                                | 窗         |
|---|----------------------------------------------------|-----------|
|   | 1860001041172028                                   | -         |
|   | 11. 2. 2021.                                       | 10,00 EUR |
|   | 1860001041172028                                   | 10        |
| 0 | Titest<br>8. 2. 2021.                              | 1,00 EUR  |
|   |                                                    |           |
|   | 1860001041172028                                   | 101       |
|   | 2. 2. 2021.                                        | 1,00 EUR  |
| _ |                                                    | LPT       |
| _ | 1860001020217021                                   |           |
| - | transfer unutar zemlje - final test<br>2. 2. 2021. | 1,00 BAM  |
|   | POTPIŠI                                            |           |
| - |                                                    | _         |

Klikom na određenu karticu, otvara s maska sa detaljima kartice: vlasnik, vrsta, status, datum isteka ugovora, odobreni limit, raspoloživi limit i zarađeni bonus.

U gornjem desnom uglu je ikona za kontekst meni, na kojem se vide opcija za pregled 3 posljednja izvoda.

Ukoliko odaberemo pregled posljednja 3 izvoda, pojavit će se maska na kojoj se pojavljuju podaci i nalozi sa zadnjeg izvoda (datumski najnoviji). Na prvom polju se može odabrati jedan od raspoloživih izvoda. Na masci se pojavljuju podaci o datumu izvoda, ukupnom dugu, minimalnom iznosu za uplatu i roku uplate. Zatim su navedeni nalozi koji su sadržani u odabranom izvodu.

Ukoliko želimo viditi detalje naloga, to ćemo postići 2-klikom na pojedini nalog.

Otvorit će se dodatna maska na kojoj su sadržani podaci o datumu, opisu i vrsti transakcije, te o iznosima u domicilnoj i stranoj valuti.

| <         | Detaiji kartice | 01                    |
|-----------|-----------------|-----------------------|
| MC BI     | USINESS CREDIT  |                       |
| Parts 1   | unca .          |                       |
| weeks the |                 | Reality Later         |
| Status M  | vice            | Aktivne - nie vrudana |
| Salari b  | nes queres      | 9/03/2028             |
| Gastrees  | and .           | 32.000,00 BAM         |
| Republic  | tui limit       | 32.000,00 6AM         |
| Inde      | torna.          | 0,00 BAH              |
|           | UPLATA NA KA    | RTICU                 |
|           | VISE            |                       |

| <                 | Posljednja 3 izvoda | ඛ            |
|-------------------|---------------------|--------------|
| Izvod             | 2020-09-15          | ~            |
| Datum ia          | zvoda               | 15/09/2020   |
| Ukupan            | dug po izvodu       | 4.410,88 BAM |
| Min. izno         | os za uplatu        | 1.464,05 BAM |
| Rok za u          | iplatu              | 02/10/2020   |
| 15<br>AUG         |                     |              |
| 15                | 554845111106)6      | 0,00 BAM     |
| SEP<br>2020       |                     | -23,25 BAM   |
| 15<br>SEP<br>2020 |                     | -33,25 BAM   |
| 2020              |                     | -33,25 BAM   |

| Detalji transakcije |            |
|---------------------|------------|
| Datum transakcije   | 15/08/2020 |
| Opis transakcije    |            |
| Vrsta transakcije   | OT - /     |
| Iznos BAM           | 0,00 BAM   |
| Iznos u valuti      | 0,00 BAM   |
| NAZAD               |            |

Klikom na dugme VIŠE otvara se maska sa prikazom podataka o tekućem izvodu, pregled rezervacija i podaci o nedospjelim ratama.

Klikom na dugme UPLATA NA KARTICU otvara se maska na kojoj se vrši uplatu: odabirom računa sa kojeg uplaćujemo, unosimo iznos i datum, te potvrđujemo unos ili odustajemo od unosa.

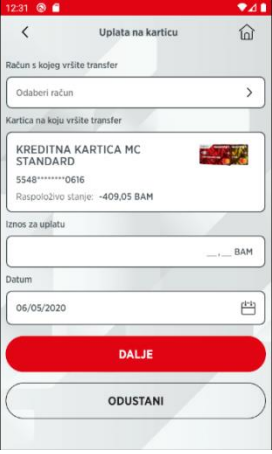

# KONVERZIJA VALUTA

Navedena opcija služi za kupoprodaju deviza.

Klikom na *Kupovina deviza* odnosno *Prodaja deviza*, otvara se pregled u kojem odabiremo račun s kojeg kupujemo, zatim račun na kojeg kupujemo, unosimo iznos i opis, te klikom na *Dalje*, možemo realizirati kupovinu/prodaju ili odustati.

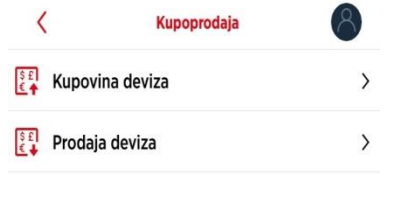

Nakon što se nalog ispuni potrebno je pritisnuti *Unesi* čime se otvara pregled detalja navedene kupoprodaje deviza. Ako želimo potvrditi kupoprodaju odaberemo *Potvrdi* čime je nalog pripremljen za potpisianje.

U slučaju greške kod kupoprodaje prikazuje se odgovarajuća poruka.

| Kupovina deviza                                           | 窗         | <             | Prodaja deviza | 命      |
|-----------------------------------------------------------|-----------|---------------|----------------|--------|
| Kupovina s                                                |           | Prodaja s     |                |        |
| TRANSAKCIJSKI RAČUNI-PRIVATNA<br>PREDUZEČA - 2028         | >         | Odaberi rač   | un             | > ]    |
| Stanje: 17.904,13 BAM<br>Raspoloživi iznos: 17.904,13 BAM | Í         | Prodaja na    |                |        |
| Kupovina na                                               |           | Odaberi rač   | un             | >      |
| Odaberi račun                                             | >         | Iznos prodaje |                |        |
| Iznos kupovine                                            | BAM       |               |                | _, BAM |
| Opis                                                      |           | Opis          |                |        |
| Ópis                                                      |           | Opis          |                | ]      |
| UNESI                                                     |           |               | UNESI          |        |
| ODUSTANI                                                  | $\square$ |               | ODUSTANI       |        |

# KREDITI, GARANCIJE, AKREDITIVI

U navedenoj opciji imamo uvid u sve kredite koji se nalaze u statusu korištenja.

Klikom na kredit otvara se pregled s detaljima odabranog računa.

Odabirom na *Promet računa*, otvara se pregled svih prometa po navedenom kreditu.

Kao i u pregledu prometa u tekućim računima, i u ovom pregledu nalazi se ikona 🔽 koja služi za filtriranje perioda.

Odabirom ikone < vraćamo se na pregled kredita u korištenju,

dok se odabirom 🔟 ikone izlazi iz opcije Meni

| <              | Krediti, garancije, akreditivi            | 6 |
|----------------|-------------------------------------------|---|
| 3211 D<br>KRED | UGOROČNI INVESTICIJSKI<br>IT VK PL - 3342 | > |
| Iznos: 1       | 2.686.067,53 BAM                          |   |
| 3211 D<br>KRED | UGOROČNI INVESTICIJSKI<br>IT PL - 3942    | , |
| tznos: 1       | 56.965,14 BAM                             | / |

| 3211 DUGOROCNI<br>INVESTICIJSKI KREI<br>3342 | DIT VK PL -       |
|----------------------------------------------|-------------------|
| 861014551003342                              | <                 |
|                                              |                   |
| Angel                                        | 153.342.00 BAH    |
| tantis intelline a northerpy                 | 11.000.000.00 BAM |
| Doainto observa                              | 0,00 BAM          |
| Reductors provide                            | 2.686.067.33 BAM  |
| Wannik                                       |                   |
| Dat. silet disasteria                        | 10/04/2021        |
| Catum Insia extensi                          | 11/12/2021        |
| Kathalina stopa                              | 3,49%             |

| EKS |               | 6,80% |
|-----|---------------|-------|
|     | PROMET RAČUNA |       |
| _   |               |       |